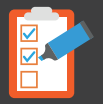

### **NOTIFICACIONES ELECTRÓNICAS**

### VER NOTIFICACIONES

En la pantalla de bienvenida podrá acceder a las notificaciones haciendo clic en VER NOTIFICACIONES RECIBIDAS

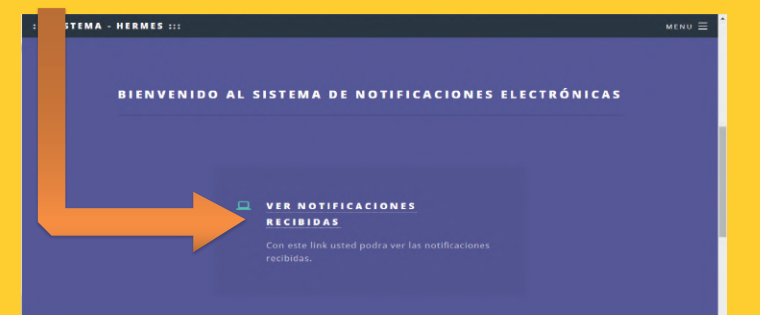

### Las notificaciones recibidas se mostraran con fecha y hora en una nueva pantalla.

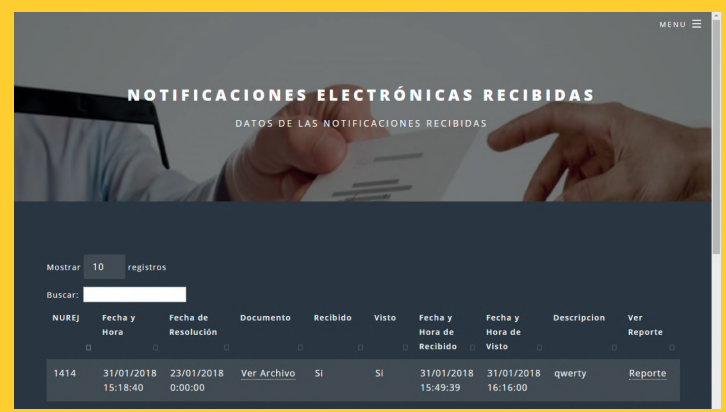

De esta manera el usuario podrá ver la documentación con la cual fue Notificado haciendo clic, en "Ver Archivo", asi también como el reporte de la N o t i f i c a c i ó n haciendo clic en "Reporte"

| Datos del .  | Juzgedo:                                                  |                                       |
|--------------|-----------------------------------------------------------|---------------------------------------|
| Municipio:   | SUCRE                                                     | Fecha de Rasol.: 23/01/2018           |
| sections.    | JUZIANDO POBLICO DECIMO SEGUNDO                           | SEVENTEND ONE TO DECIDE DE DI CAPTINE |
| NUREJ:       | 1414                                                      | Notificador: Alvarez Davila Windsor   |
| Datos de la  | a parsona Notificada:                                     |                                       |
| Cédula de la | dentidad: 1145302                                         | Nembres: Rodney Walter                |
| Apellido Par | terno: Zubieta Apellido Ma                                | atemo: Poppe Celular: 7031124         |
| Domicilio Pr | rocesal: Barrio Judicial Nro 80                           | Email: rodneyzubieta@gmail.com        |
| Datos de la  | antificación                                              |                                       |
| Fecha y Her  | <ul> <li>miércoles, 31 de enero de 2018 15:18;</li> </ul> | 40 Descripción: gwerty                |
| Recibide:    | Si Visto: Si                                              |                                       |
|              |                                                           |                                       |

#### ¿QUÉ ES?

Son comunicaciones a través de medios electrónicos y telemáticos de las actuaciones jurisdiccionales, mediante el cual se hace saber a las partes los acuerdos, resoluciones y otros actuados dictadas por los órganos jurisdiccionales.

## ¿QUIÉNES PODRÁN RECIBIR LAS NOTIFICACIONES ELECTRÓNICAS?

Toda persona individual o jurídica y entidades estatales, autónomas, autárquicas, descentralizadas y otras, que deseen optar por este servicio.

### ¿CÓMO REGISTRARSE AL SERVICIO DE NOTIFICACIONES ELECTRÓNICAS?

Los usuarios para hacer uso del sistema de notificaciones electrónicas, deberá registrarse a través de la opción "Registrarse", para lo cual se le solicitará su número de cedula de identidad y correo electrónico.

# ¿CUÁLES SON LOS REQUISITOS PARA ACCEDER AL SISTEMA DE NOTIFICACIONES ELECTRÓNICAS?

El servicio es gratuito y voluntario y los requisitos son los siguientes:

- a) Consignar los datos requeridos en el formulario de solicitud de apertura de la casilla electrónica adjuntando los documentos que allí se soliciten; y
- b) Firma de aceptación de las condiciones de prestación del servicio.

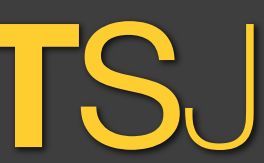

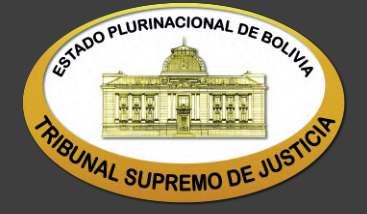

# **NOTIFICACIONES ELECTRÓNICAS**

#### Registrate: http://notifica.organojudicial.gob.bo/

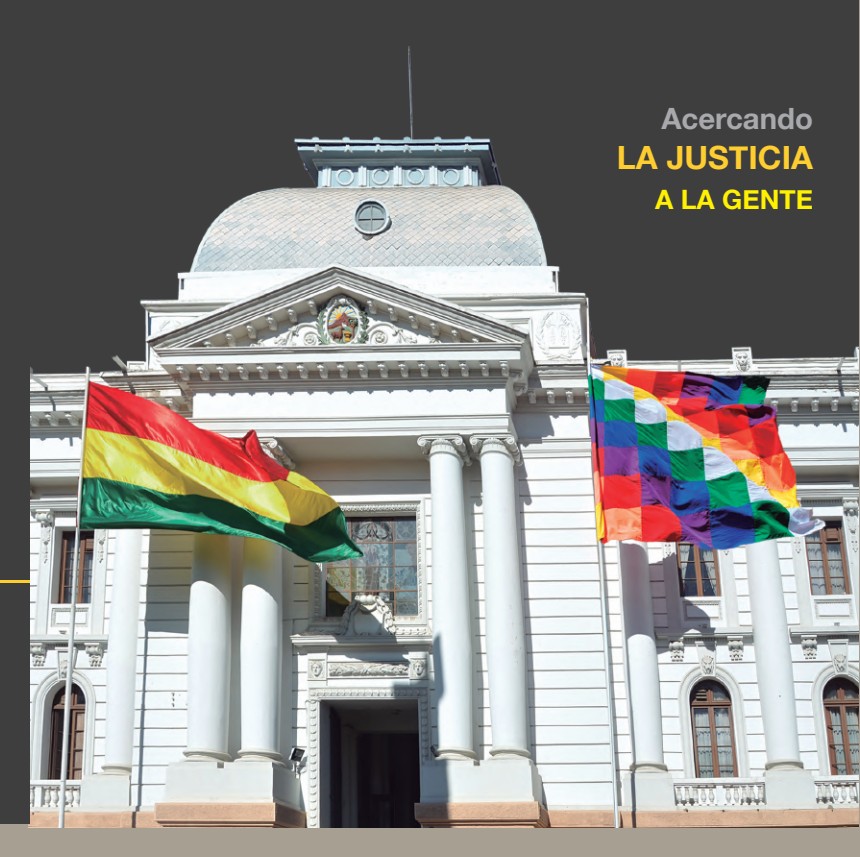

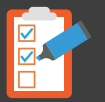

una

donde

llenar

datos:

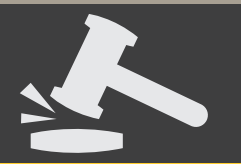

#### **REGISTRO Y CREACIÓN DE USUARIO**

Ingresa a la página web http://notifica.organojudicial.gob.bo/ que desplegará la siguiente pantalla, donde se deberá hacer clic en REGISTRARSE

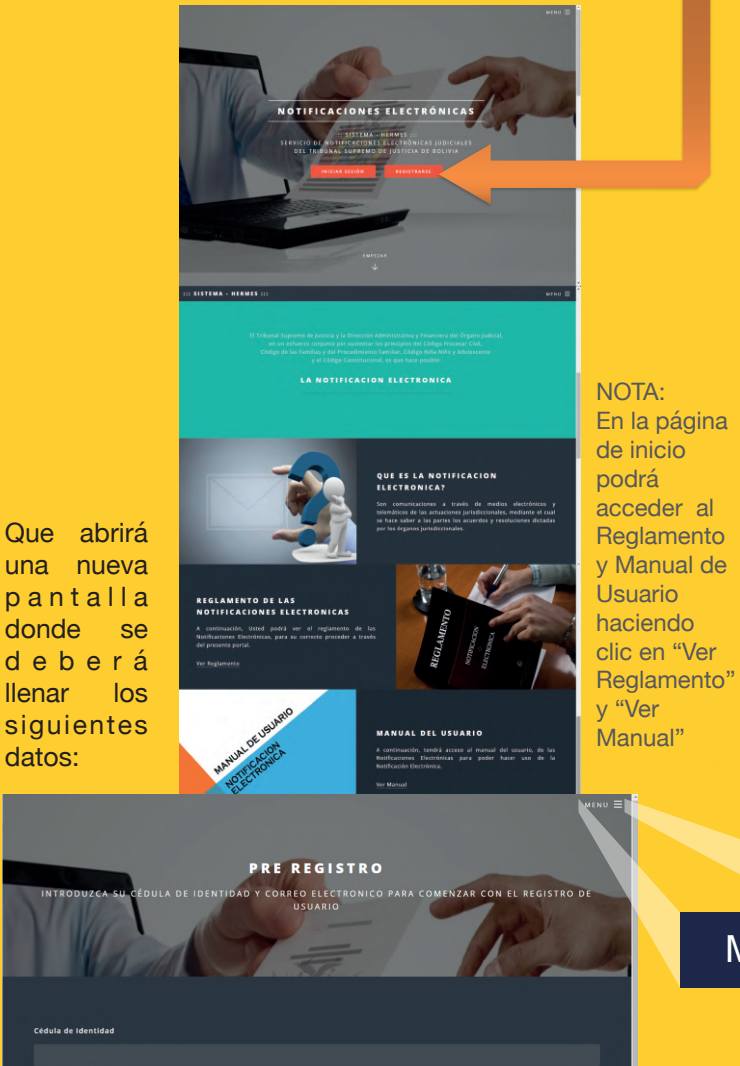

Si el usuario hubiese introducido un correo ya registrado o el número de cédula de identidad estuviere erróneo, el sistema emitirá un aviso solicitando la corrección

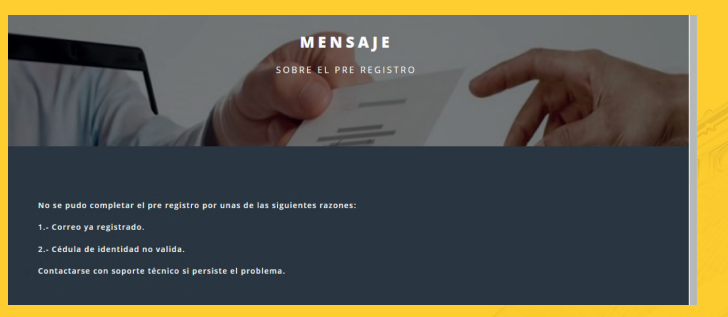

Una vez corregido los datos debe presionar el botón de "REGISTRARME", que emitirá el siguiente aviso en una nueva pantalla:

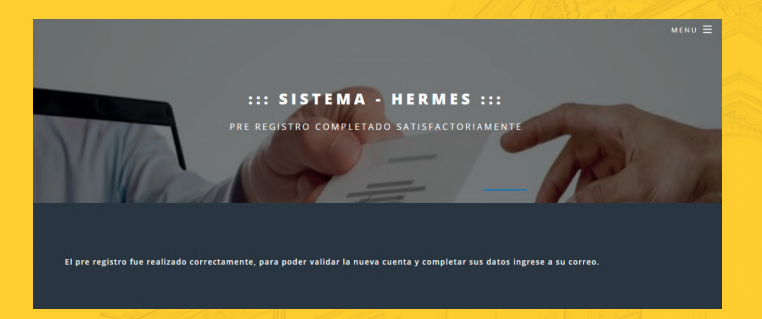

De esta manera el sistema enviara un correo electrónico al que se registró para poder validar la dirección, en el cual le aparecerá un link al que tendrá que hacer clic para poder validar la creación de su usuario.

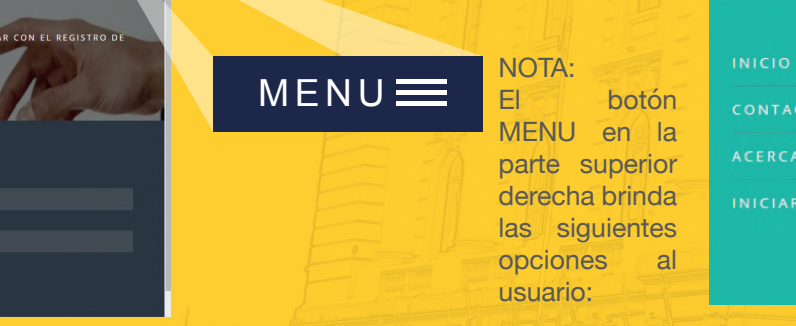

#### **INICIO DE SESIÓN** 2 LOGIN

Ingresa nuevamente la página web а http://notifica.organojudicial.gob.bo/ y pulsa el boton **INICIAR SESIÓN** 

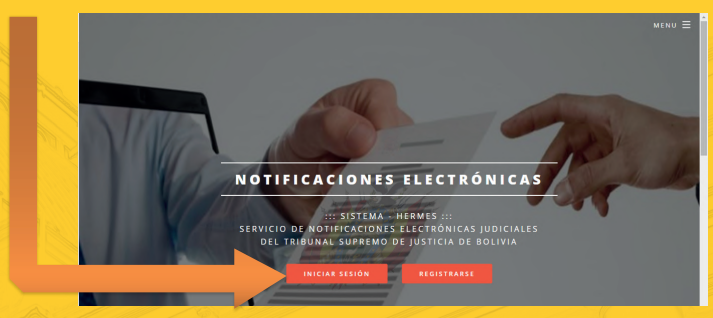

Ingresa los datos de usuario (recien creado) y contraseña, que por defecto la primera vez será "notifica"

| <ul> <li>Intentos de inicio di</li> </ul> | e sesion no vali                | 305. |  |  |
|-------------------------------------------|---------------------------------|------|--|--|
| Usuario                                   |                                 |      |  |  |
|                                           |                                 |      |  |  |
| Contraseña                                |                                 |      |  |  |
|                                           |                                 |      |  |  |
| ¿Recordar cuenta?                         |                                 |      |  |  |
|                                           |                                 |      |  |  |
| Vo soy un robot                           | CONTO-IA<br>Presided Containers |      |  |  |
| INICIAR SESIÓN                            |                                 |      |  |  |

Se desplegará la pantalla de bienvenida con su fotografía y el nombre del usuario que inicio sesión.

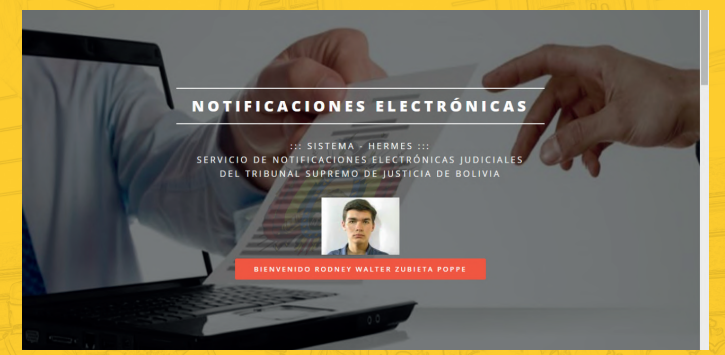